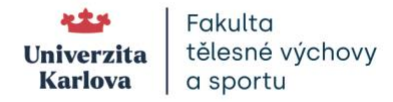

## První přihlášení do Microsoft 365 Univerzity Karlovy

- 1. Potřebujete znát své heslo do CAS (<u>https://cas.cuni.cz</u>), kam se přihlašujete s UK číslem uvedeným na ISIC, či univerzitní kartičce (dále jen UKČO). Pokud heslo neznáte, nebo máte jiný problém s heslem, na CAS stránce najdete nápovědu, jak situace řešit.
- 2. Přihlaste se na stránce <u>www.office.com</u> Vaším univerzitním e-mailem ve tvaru <u>UKČO@cuni.cz</u>, anebo jméno.přijmeníXXX@student.cuni.cz.
  - po zadání samotné e-mailové adresy budete přesměrování na stránku CAS pro ověření Vaší UK identity,

| C 🖻 https://cas.cuni.cz/cas/login                                                                                                    |                                                                                     |
|----------------------------------------------------------------------------------------------------|-------------------------------------------------------------------------------------|
| Central Authentication Service                                                                                                    |                                                                                     |
| Enter Username & Password                                                                                                    | External Identity Providers                                                         |
| Username:*                                                                                                    | E-IDENTITY                                                                          |
| Username is a required field.                                                                                                    | You have to <u>register your external</u><br>identity with CAS to proceed with your |
| Password:*                                                                                                    |                                                                                     |
| LOGIN                                                                                                    |                                                                                     |
| ▲?Forgot your password? ②Need help?                                                                                                    |                                                                                     |
| For security reasons, please <u>log out</u> and exit<br>your web browser when you are done<br>accessing services that require<br>authentication! |                                                                                     |
| Five unsuccessful login attempts will lock                                                                                                    |                                                                                     |

- b. na ověřovací stránce CAS je Vaše uživatelské jméno jen samotné UKČO (nikoliv e-mail), viz bod 1, a zde právě potřebujete své heslo do CAS.
- Po přihlášení vidíte v levé liště seznam aplikací Microsoft 365, mezi nimi I Outlook, či Teams.
  - Pokud nevidíte v levé listě ikonu Outlooku, nebo Teams, klikněte na ikonu devíti teček uspořádaných do čtverce v levém horním rohu, anebo na

ikonu Apps Apps v úplně dolní části seznamu aplikací levé navigační lišty.

 Přímo do univerzitního e-mailu se můžete odkudkoliv přihlásit na adrese outlook.office.com a budete přesměrováni rovnou do své univerzitní e-mailové schránky.